# GUIDA ARGO – PRESA VISIONE USCITA ALUNNI

I genitori e i tutori devono confermare, attraverso il Registro elettronico ARGO, la presa visione della documentazione relativa all'uscita degli alunni.

Si ricorda che i bambini della Scuola dell'Infanzia e della Scuola Primaria devono essere prelevati necessariamente dai genitori/tutori o dai loro delegati. Solo per i ragazzi della Scuola Secondaria di I grado è previsto il modulo per l'uscita in autonomia.

## **GUIDA PER PC/NOTEBOOK**

- 1. Entrare nel registro elettronico e selezionare dal menù laterale la voce DOCUMENTI;
- 2. Cliccare sull'icona BACHECA;

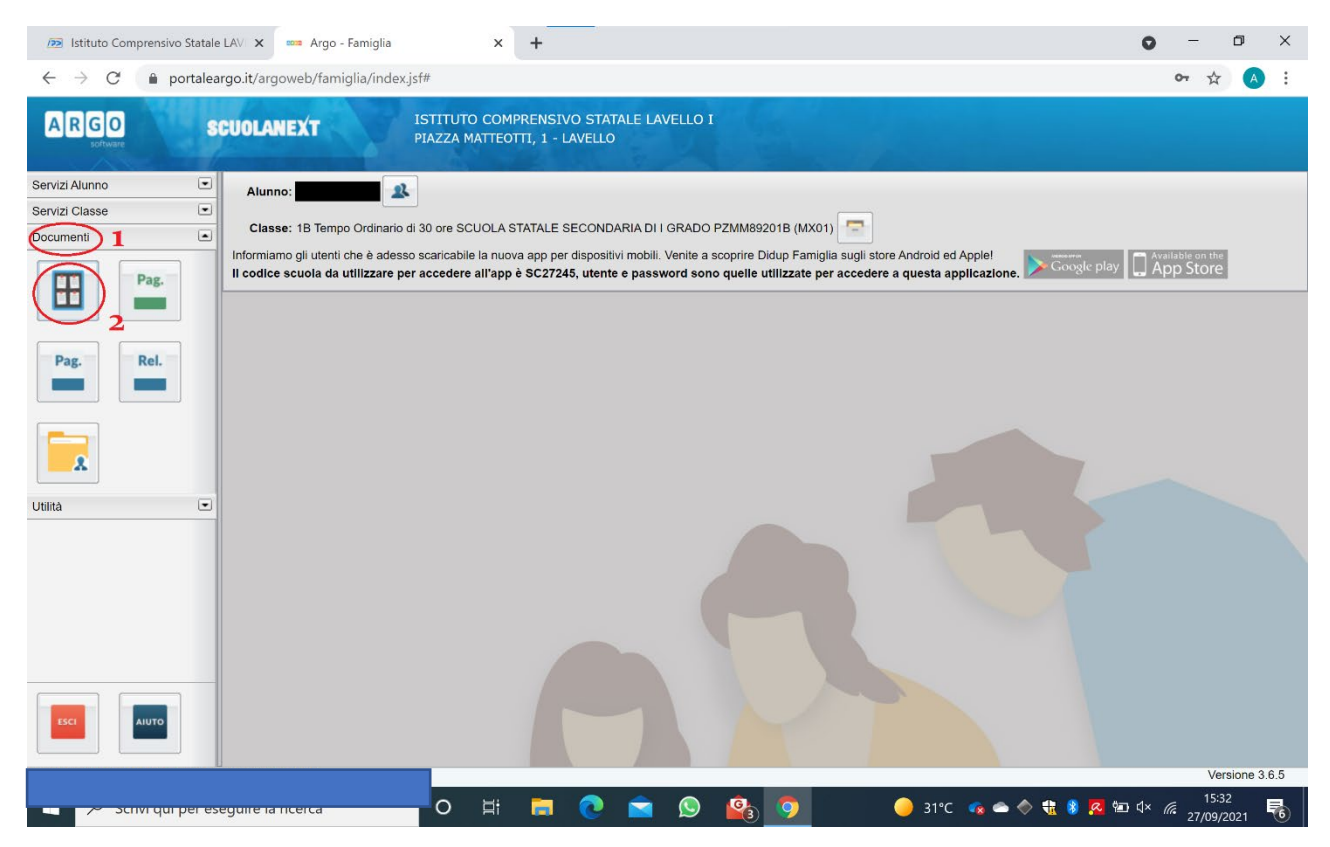

- 3. Dal menù laterale selezionare la voce BACHECA SCUOLA;
- 4. SCEGLIERE IL MODULO DI PROPRIO INTERESSE e cliccare sul file PDF per aprirlo;
- 5. Dopo aver CHIUSO il file PDF, cliccare sul link CONFERMA PRESA VISIONE;
- 6. Assicurarsi che la conferma sia andata a buon fine come evidenziato nella figura al punto 6.

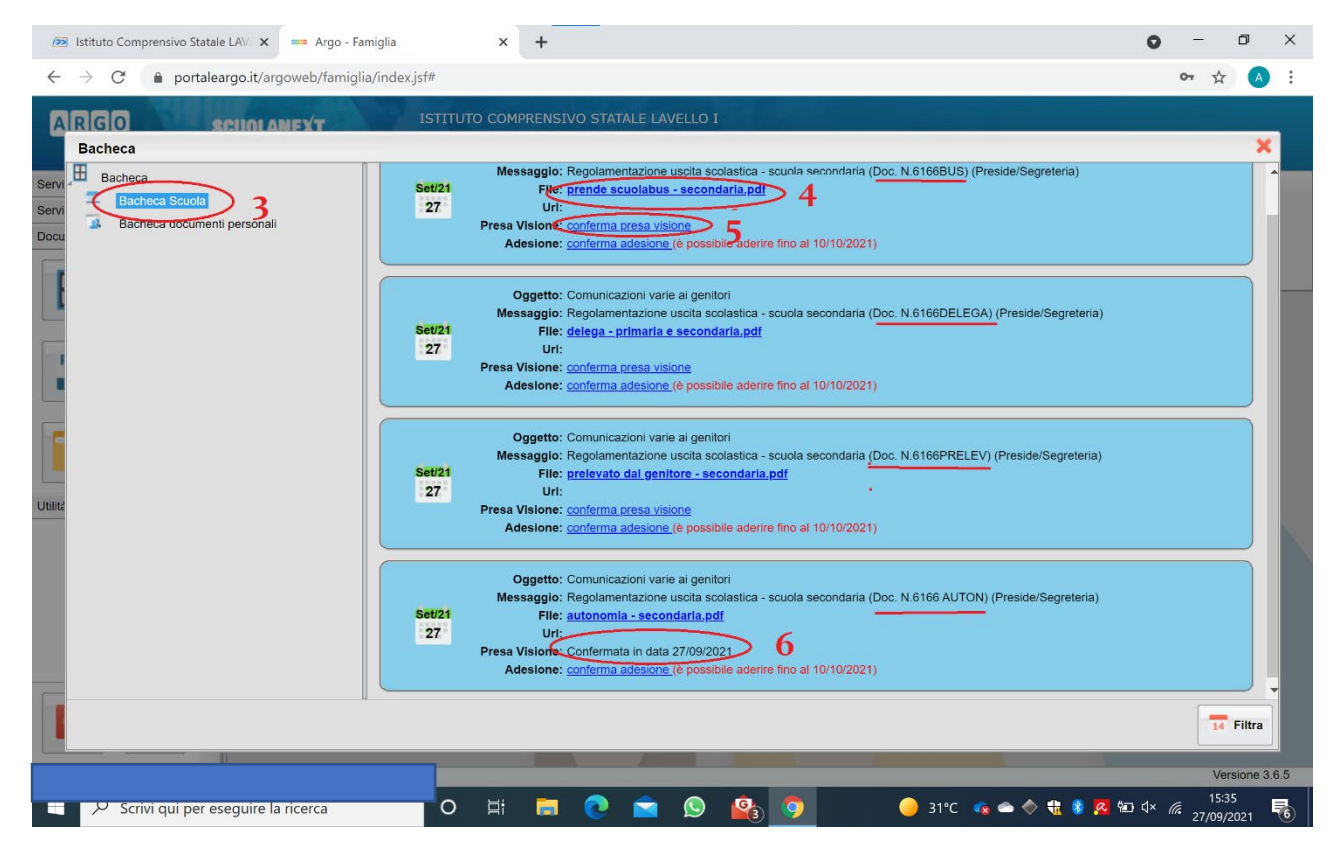

## GUIDA PER CELLULARI/TABLET

# APP. NUOVO DIDUP FAMIGLIA

- 1. Entrare nel registro elettronico e trovare la voce BACHECA;
- 2. Cliccare sulla voce VEDI TUTTI;
- 3. SCEGLIERE IL MODULO DI PROPRIO INTERESSE;
- 4. cliccare sul file **PDF** per aprirlo;
- 5. Dopo aver CHIUSO il file PDF, cliccare sul link CONFERMA PRESA VISIONE;
- 6. Assicurarsi che la conferma sia andata a buon fine come evidenziato nella figura al **punto 5**.

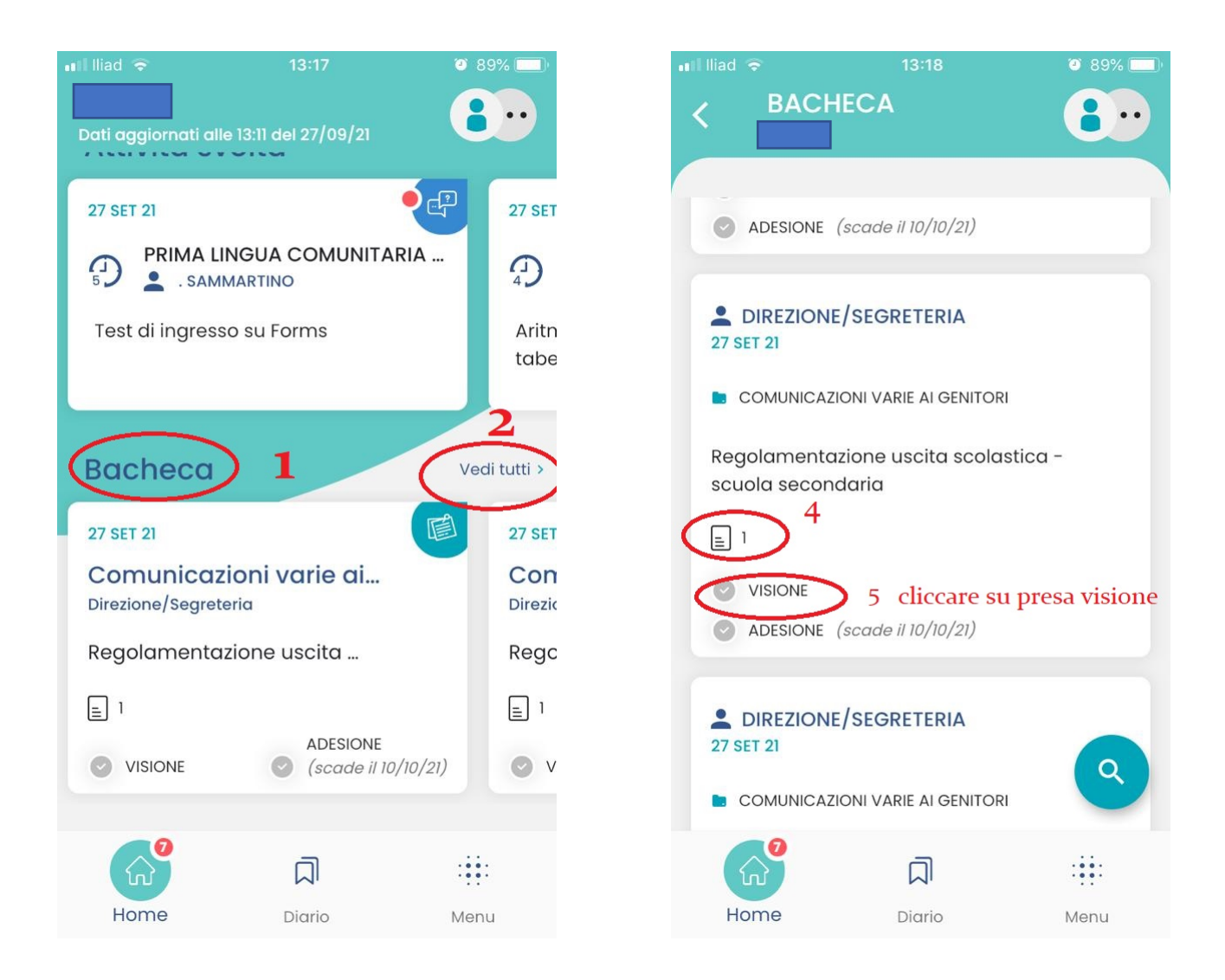

## APP. ARGO FAMIGLIA

- 1. Entrare nel registro elettronico e selezionare dal menù laterale la voce BACHECA;
- 2. SCEGLIERE IL MODULO DI PROPRIO INTERESSE;
- 3. cliccare sul file PDF per aprirlo;
- 4. Dopo aver CHIUSO il file PDF, cliccare sul link CONFERMA PRESA VISIONE;
- 5. Assicurarsi che la conferma sia andata a buon fine.

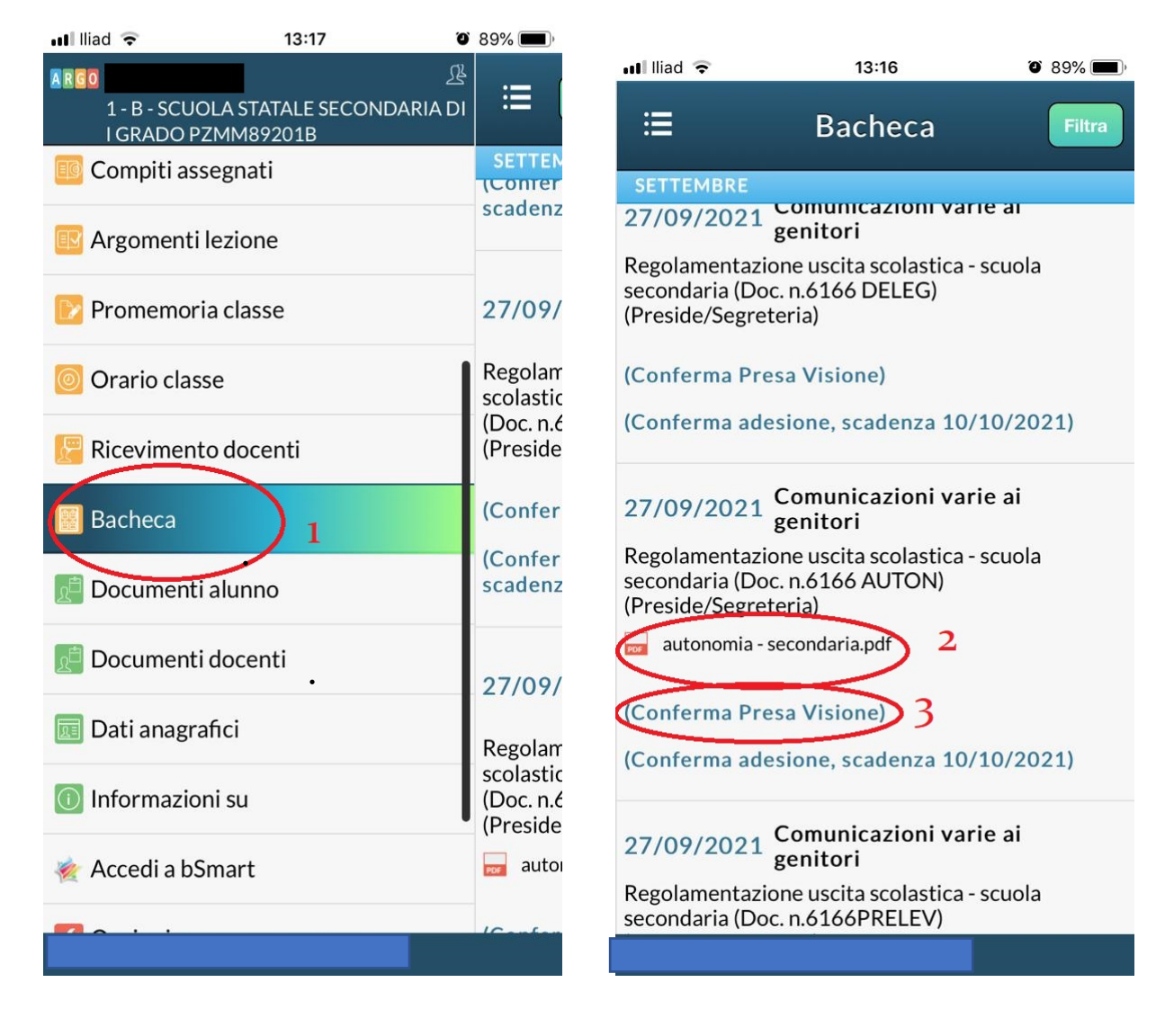